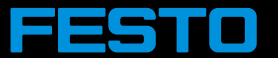

# FSE ARIBA TRAINING Maintaining supplier contacts

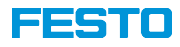

## Agenda

| 1 | Basics of Ariba Network                                 |
|---|---------------------------------------------------------|
| 2 | Creating an initial supplier contact (for Registration) |
| 3 | Creating additional supplier contacts by Festo          |
| 4 | Creating new contacts by supplier admin                 |
| 5 | Further functionalities                                 |

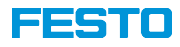

## Agenda

| 1 | Basics of Ariba Network                                 |
|---|---------------------------------------------------------|
| 2 | Creating an initial supplier contact (for Registration) |
| 3 | Creating additional supplier contacts by Festo          |
| 4 | Creating new contacts by supplier admin                 |
| 5 | Further functionalities                                 |

# THE SUPPLIERS ON THE NETWORK... SAME GDP AS CANADA

#### FESTO

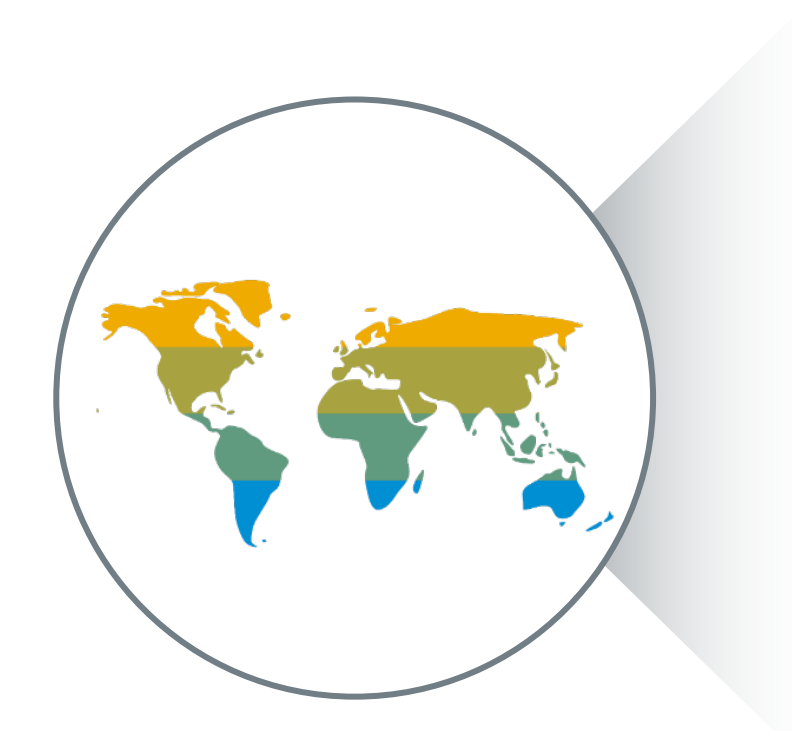

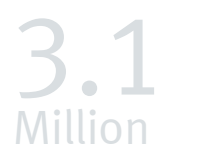

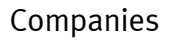

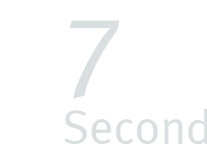

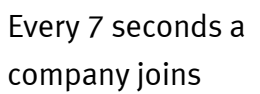

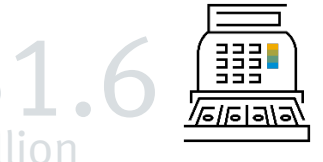

in annual commerce

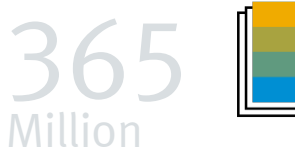

Documents annually processed (all types)

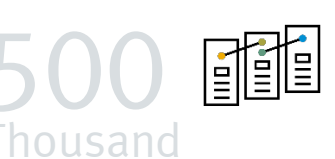

Timesheets processed annually

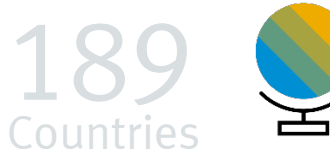

Where our customers and suppliers are located

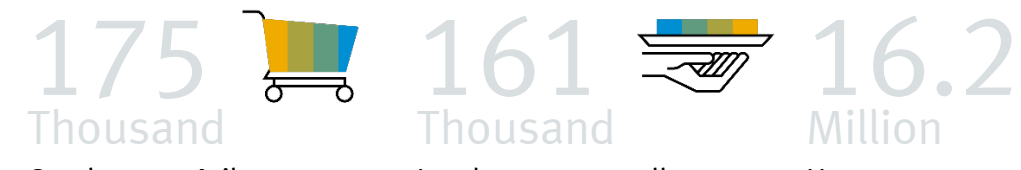

Catalogs on Ariba Network

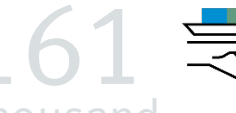

Thousand Leads sent annually to sellers

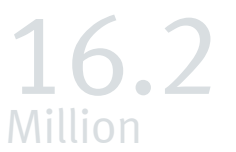

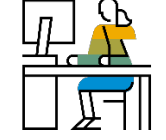

Users

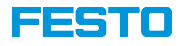

# Ariba platform distinguishes between public and customer specific area

| The public profile (Ariba Discovery) is not relevant for the custome<br>Festo!                                                                                                    | r relationship with                                                                                                    | The customer-s<br>accessible after<br>projects (e.g. te | pecific area (with Festo logo) is relevant fo<br>r being invited by Festo and contains speci<br>enders)! | r Festo. This is only<br>fic questionnaires and |
|----------------------------------------------------------------------------------------------------|----------------------------------------------------------------------------------------------------|---------------------------------------------------------|----------------------------------------------------------------------------------------------------|-------------------------------------------------|
| SAP Ariba Discovery -<br>Registrieren lassen                                                                                                    | (2)<br>Registrieren lassen Abbrechen                                                                                                    | SAP Ariba Proposals and Cossoonnair                     | res + Standard Account Upgrade TEST MODE                                                                 |                                                 |
| Unternehmensangaben                                                                                                    | Ein Ariba Network-<br>Standardkonto ist kostenlos                                                                                                    | There are no matched postings.                          | Festo welcomes you to our Ariba TEST realm.                                                              |                                                 |
| Name des Unternehmens:*<br>Lend/Region:* Deutschand [DEU]<br>Adresse:* Zeile 1<br>Zeile 2<br>Deutschand (DEU)<br>Adresse:* Zeile 1<br>Zeile 2<br>Deutschand (DEU)<br>Adresse:* Zeile 1<br>Zeile 2<br>Deutschand (DEU)<br>Adresse der Mauzgaschiltustille m. wenn ihr Usternehmen mehrere Gaschältustille m. wenn ihr Usternehmen mehrere Gaschältustille m. wenn ihr Usternehmen mehrere | Annelden  Festgung von Geschäftsbeziehungen Zusammenarbeit mit Ihren Kunden im selben sicheren Netzwerk                                                                                                    |                                                         | Title ID End Time 1 Risk Assessments                                                                     | Event Type<br>No items                          |
| Postielizahl * Ort. * Bundesland/-staat: Auswähten                                                                                                    | Schnellere Verbindung<br>Elektronischer Dokumentenaustausch und<br>Kommunikationsoptimierung<br>Erreichen von mehr Kunden weitweit                                                                             |                                                         | Title ID End Time 1 Registration Questionnaires Title                                                    | No items                                        |
| Benutzerkontoinformationen * kennzeichnet ein Pflichtfeld. Name:* Vorname Nachname                                                                                                    | Registrierung bei Ariba Discovery zum<br>Erhalt von mehr Leads für Verkäufe<br>Weitere Informationen                                                                                                    |                                                         | Status: Abgeschlossen (1) Festo Supplier Registration questionnaire Qualification Questionnaires         | Doc518467719                                    |
| E-Mall.*   Meine E-Meik Adresse els Benutzemamen verwenden  Benutzername :*  Passwort eingeben  Passwort eingeben  Passwort ein           | Laden Sie nach der Registrierung die SAP<br>Ariba Supplier App aus dem Apple App Store<br>oder von Google Play auf ihr mobiles Gerät<br>herunter, um Kundenbestellungen auch<br>unterwegs verwalten zu können. |                                                         | Title ID End Time 4                                                                                      | Commodity<br>No items                           |

FSE Training - Maintaining supplier contacts

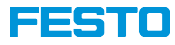

#### **Access to Festo Dashboard**

The dashboard contains questionnaires and events (e.g. RfP, questionnaires)

| Access via the website supplier.ariba.com To get to the dashboard, select<br>"Proposals and Questionnaires" and log in with your username and<br>password. | For specific inquiries (e.g. filling out a questionnaire, participating in an RfP), the contact will receive an e-mail with a direct link to the event.                                                                                                    |
|----------------------------------------------------------------------------------------------------|----------------------------------------------------------------------------------------------------|
|                                                                                                    |                                                                                                    |
| SAP Ariba Network -                                                                                                    | Action needed: Complete questionnaire from Festo                                                                                                    |
| Ariba Discovery                                                                                                    | Idler Boris <s4system-prodeu+festo.doc517158589@eusmtp.ariba.com>          B       Antworten          Liter Boris <s4system-prodeu+festo.doc517158589@eusmtp.ariba.com>          Liter Boris <s4system-prodeu+festo.doc517158589@eusmtp.ariba.com> </s4system-prodeu+festo.doc517158589@eusmtp.ariba.com></s4system-prodeu+festo.doc517158589@eusmtp.ariba.com></s4system-prodeu+festo.doc517158589@eusmtp.ariba.com> |
| Ariba Proposals And Questionnaires                                                                                                    | Aufbernahrungsrichtlinie Festo Deleteditems 90 Days Delete (90 Tage)                                                                                                    |
| Ariba Contracts                                                                                                    | CAUTION: This e-mail is from an external sender. Do not click links or open attachments unless you recognize the sender and know the content is safe. Never provide your password!                                                                                                    |
| Ariba Network                                                                                                    |                                                                                                    |
| Supplier Login                                                                                                    | FESTO                                                                                                    |
| User Name                                                                                                    | Hello Markus Weskamp,                                                                                                    |
| Password                                                                                                    | Festo has invited you to complete a questionnaire. This is required so<br>Trainingsupplier can do business with Festo.                                                                                                    |
| Login                                                                                                    | Questionnaire overview<br>Questionnaire name: Festo Purchase Terms<br>Respond by: Sun, 15 Aug, 2021                                                                                                    |
| Forgot Username of Password                                                                                                    | See questionnaire                                                                                                    |
| New to Ariba?<br>Resister Now or Learn More                                                                                                    | Best,                                                                                                    |
|                                                                                                    | SAP Ariba team                                                                                                    |
| Supported browsers and plugins                                                                                                    | You are receiving this email because your customer. Festo, has identified you as the appropriate contact for this<br>correspondence. If you are not the correct contact, please contact Festo.                                                                                                    |
| © 2019 SAP SE or an SAP affiliate company. All rights reserved.                                                                                            | www.fasto.com                                                                                                    |
|                                                                                                    | Offices   Data Policy   Contact Us   Customer Support                                                                                                    |
|                                                                                                    |                                                                                                    |

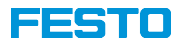

#### Account administrator of the company account

The first contact who creates a company account automatically becomes the administrator. He can create additional users and manage roles and permissions.

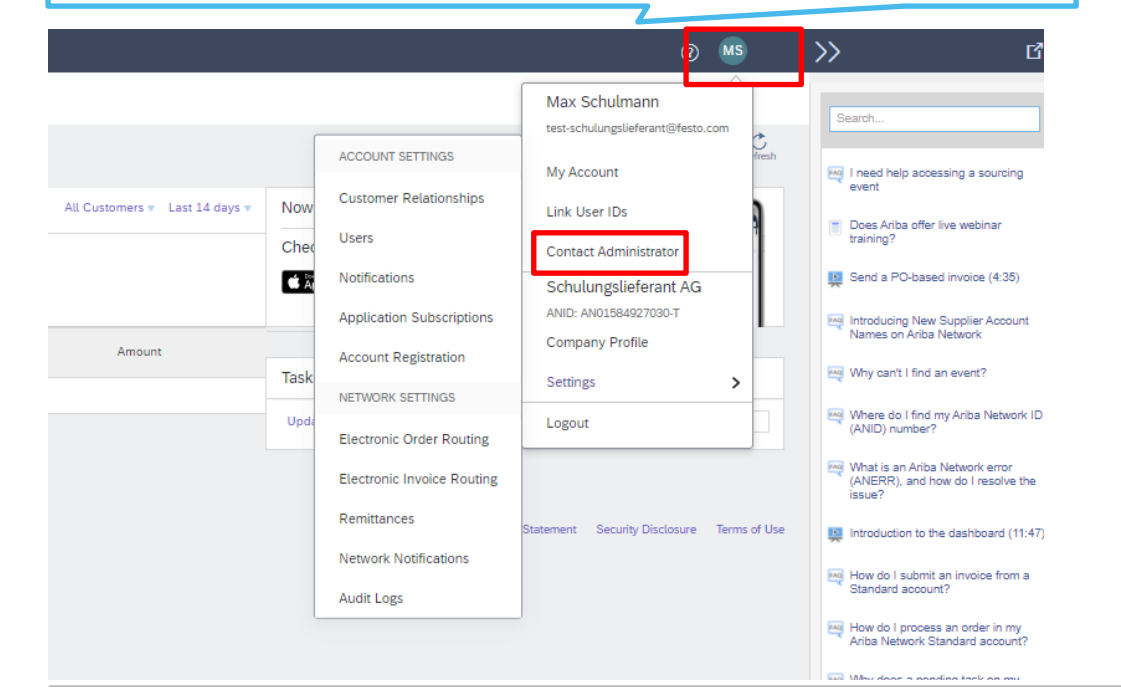

You can manage your own account under "My Account". It is important to choose the correct time zone (e.g. Europe / Berlin) as this has an impact on the communicated dates (e.g. time window for e-auction).

| My Account                   |                      |                                                         |                       |
|------------------------------|----------------------|---------------------------------------------------------|-----------------------|
|                              |                      |                                                         | 0 MS                  |
| Account Settings             |                      |                                                         | Max Schulmann         |
| * Indicates a required field |                      |                                                         |                       |
|                              |                      |                                                         | My Account            |
| Account Information          |                      |                                                         | Link User IDs         |
|                              | Username: *          | test-schulungslieferant@festo                           | Contact Administrator |
|                              |                      | Change Password                                         | Schulungslieferant AG |
|                              | Email Address: *     | markus.weskamp@festo.com                                | ANID: AN01584927030-T |
|                              |                      |                                                         | Company Pronte        |
|                              | First Name: *        | Max                                                     | Settings >            |
|                              | Middle Name:         |                                                         | Logout                |
|                              | Last Name:*          | Schulmann                                               |                       |
|                              |                      | Personal Information Change Log                         |                       |
| D (                          | Business Role:       | Sales V                                                 |                       |
| Preferences                  |                      |                                                         |                       |
|                              | Preferred Language:  | German V                                                |                       |
|                              | Preferred Timezone:* | Europe/Berlin V                                         |                       |
|                              | Default Currency: *  | Euro Select Currency                                    |                       |
|                              |                      | Allow Me to Save Filter Preferences in the Inbox/Outbox |                       |

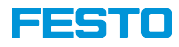

# Maintaining the public company profile

| The public company profile can be maintained via "Company Profile". The information provided here is      |                                     | © MS                                               |
|----------------------------------------------------------------------------------------------------|-------------------------------------|----------------------------------------------------|
| publicly available through this a biscovery.                                                              |                                     | Max Schulmann<br>test-schulungslieferant@festo.com |
| Company Profile                                                                                           | Save Close                          | My Account                                         |
|                                                                                                    |                                     | Link User IDs                                      |
| Basic (3)     Business (2)     Marketing (3)     Contacts     Certifications (1)     Additional Documents |                                     | Contact Administrator                              |
| * Indicates a required field                                                                              | Public Profile Completeness         | Schulungslieferant AG                              |
|                                                                                                    | 35%                                 | ANID: AN01584927030-T                              |
| Overview                                                                                                  | Short Description                   | Company Profile                                    |
| Company Name: * Schulungslieferant AG                                                                     | Website                             | Settings >                                         |
|                                                                                                    | Annual Revenue                      | Logout                                             |
| Other names, if any:                                                                                      | Certifications<br>D-L-N-S Number    |                                                    |
|                                                                                                    | Business Type                       |                                                    |
| Networkld: AN01584927030-T                                                                                | Industries                          |                                                    |
|                                                                                                    | Company Description                 |                                                    |
| Short Description:                                                                                        | Company Logo                        |                                                    |
| Characters left: 100                                                                                      |                                     |                                                    |
| Website:                                                                                                  | Share Your Public Profile           |                                                    |
| Public Profile: http://discovery.ariba.com/profile/AN01584927030-T   Customize URL                        | Citat have to extreme forthe harden |                                                    |
| Privacy Statement: SAP Ariba Privacy Statement 🗸                                                          | Citck here to get your Anda badge.  |                                                    |
|                                                                                                    | Find us on Ariba Network            |                                                    |
| Address                                                                                                   |                                     |                                                    |
| Address 1:* Schulstr.                                                                                     |                                     |                                                    |
|                                                                                                    | View Public Profile                 |                                                    |
| Address 2:                                                                                                | Profile Visibility Settings         |                                                    |
| Postal Code: * 70569                                                                                      |                                     |                                                    |

FSE Training - Maintaining supplier contacts

### User administration is carried out by the account administrator

| New users can be created via Settings / Users and roles can be assigned to them (see agenda item 4 in |  |
|----------------------------------------------------------------------------------------------------|--|
| this presentation)                                                                                    |  |

| SAP Ariba Network - Standard Account Upgrade                    | TEST MODE     |          |        |                                |                   |                    | 0                                              | MS          |
|-----------------------------------------------------------------|---------------|----------|--------|--------------------------------|-------------------|--------------------|------------------------------------------------|-------------|
| Home Catalogs                                                   |               |          |        |                                |                   |                    | Max Schulmann                                  |             |
|                                                                 |               |          |        |                                | ACCOUN            | T SETTINGS         | My Account                                     | fresh       |
| Orders, Invoices and Payments                                   |               |          |        | All Customers v Last 14 days v | Now               | r Relationships    | Link User IDs                                  | 1           |
| 0<br>Binad Desuments                                            |               |          |        |                                | Che               |                    | Contact Administrator                          |             |
| More                                                            |               |          |        |                                | CA Notificati     | ion Subscriptions  | Schulungslieferant AG<br>ANID: AN01584927030-T |             |
| Document #                                                      | Document Type | Customer | Status | Amount                         | Account           | Registration       | Company Profile                                |             |
|                                                                 |               | No items |        |                                | Task              | K SETTINGS         | Settings                                       | >           |
|                                                                 |               |          |        |                                | Upda<br>Electroni | ic Order Routing   | Logout                                         |             |
|                                                                 |               |          |        |                                | Electron          | ic Invoice Routing |                                                |             |
| © 2019 SAP SE or an SAP affiliate company. All rights reserved. |               |          |        |                                | Remittar          | nces               | Statement Security Disclosure Te               | erms of Use |
| _                                                               |               |          |        |                                | Network           | Notifications      |                                                |             |
|                                                                 |               |          |        |                                | Audit Lo          | gs                 |                                                |             |

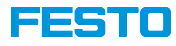

### Agenda

#### 1 Basics of Ariba Network

#### 2 Creating an initial supplier contact (for Registration)

- 3 Creating additional supplier contacts by Festo
- 4 Creating new contacts by supplier admin

#### 5 Further functionalities

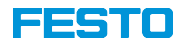

## Establishment of the Festo main contact to the supplier

| REPORTING          | SUPPLIER MANAGEMENT | MORE 🗸                           |                  |             |                                  |                              |                    |            | Recent 🗸 | Manage 🗸 | Cr |
|--------------------|---------------------|----------------------------------|------------------|-------------|----------------------------------|------------------------------|--------------------|------------|----------|----------|----|
| Back to supplier r | request             |                                  |                  |             |                                  |                              |                    |            |          |          |    |
|                    | Sc                  | Contacts                         |                  |             |                                  |                              |                    |            |          |          |    |
|                    |                     | Supplier Manager                 |                  |             |                                  |                              |                    |            |          |          |    |
| Schulung           | gslieferant AG      | Supplier Manager                 |                  |             |                                  |                              |                    |            |          |          |    |
| SM Vendor          | ID: S17225144       | NAME                             |                  |             | EMA!                             |                              |                    |            |          | 4        |    |
|                    |                     | NAME                             |                  |             | EMAIL                            |                              |                    |            |          | C        |    |
| 🛱 Summary          |                     |                                  |                  | No su       | oplier manager is currently assi | gned to this supplier. Assig | n supplier manager |            |          |          |    |
| Contacts           |                     |                                  |                  |             |                                  |                              |                    |            |          |          |    |
| C ERP data         |                     |                                  |                  |             |                                  |                              |                    |            |          |          |    |
| Risk               |                     | Contacts of Schulungslieferant A | G (1)            |             |                                  |                              |                    |            |          |          |    |
| 📑 Certificate      | 9S                  |                                  |                  |             |                                  |                              |                    |            |          |          |    |
| 🗈 Activity log     | g                   | NAME                             | -                | TYPE        | AN STATUS                        | REGION                       | CATEGORY           | DEPARTMENT |          | +        |    |
| ₂∕ Registratio     | on                  | ★ Max Schulmann                  |                  | Sales       | Private                          | N/A                          | N/A                | N/A        |          |          |    |
| 2 Questionn        | naires              | markus.weskamp@festo.com         |                  |             |                                  |                              |                    |            |          |          |    |
|                    |                     |                                  |                  |             |                                  |                              |                    |            |          |          |    |
|                    |                     |                                  | Festo defines th | ie main     |                                  |                              |                    |            |          |          |    |
|                    |                     |                                  | contact of the c | ustomer (e. | g.                               |                              |                    |            |          |          |    |
|                    |                     |                                  | sales contact pe | erson)      | -                                |                              |                    |            |          |          |    |

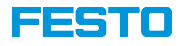

#### **Registration on the Ariba platform**

#### **Supplier View**

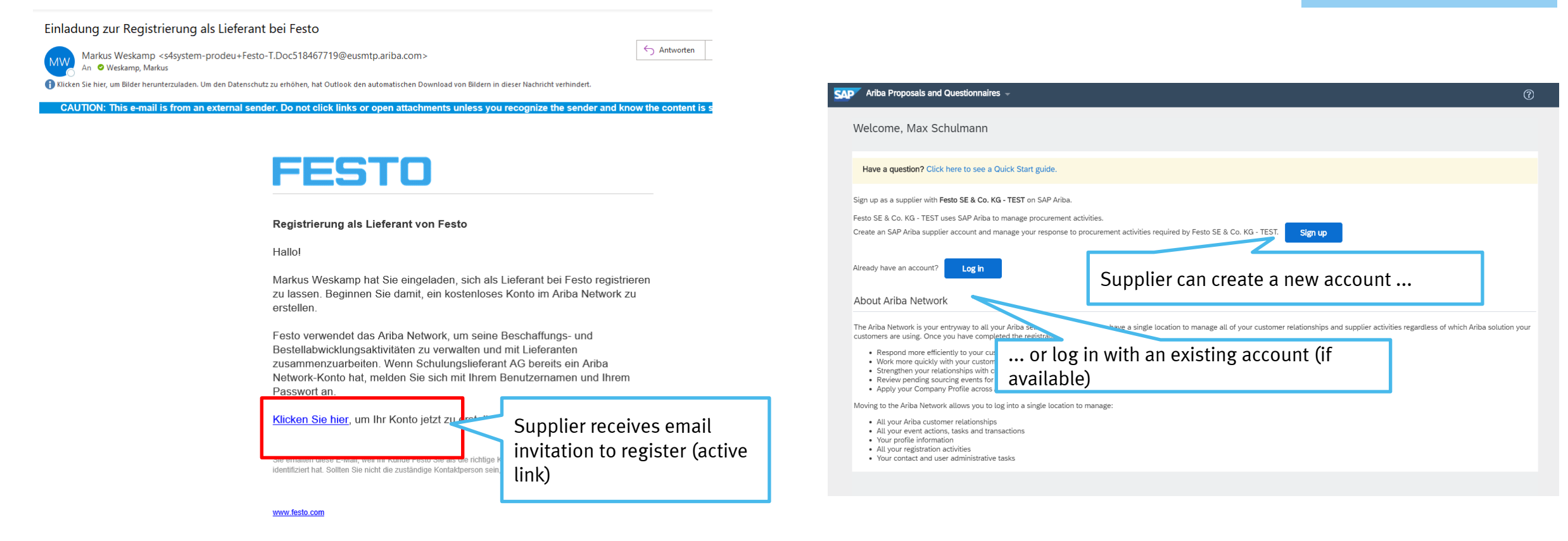

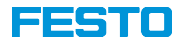

# **Registration on the Ariba platform (public profile)**

| Create account Prot, treate an SAP Arita supplier account, their companie questionnaires inquired by Peters SE & C. HG - TEST.                                                                                                    | Supplier View |
|----------------------------------------------------------------------------------------------------|---------------|
| Company information  Company information  Company i |               |
| User account information          User account information       * advaces a request for         Nume*       Strikturen         Bit in       Strikturen         Bit in                                                                                                    |               |
| Tell us more about your business          Vell us more about your business           Product and Savies Catagones*           Image: Image: Ima                                                                                                    |               |
| 4. Accept the Ariba Terms of Use                                                                                                    |               |

PP-M\Dr. Boris Idler

FSE Training - Maintaining supplier contacts

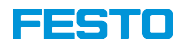

#### **Duplicate check**

#### **Review duplicate Account**

We noticed that your company may already register an Ariba Network account, please review the match results below, then:

- · You can log in the account you are associated with
- · Or, you can view the profile and contact the account administrator from there
- Or, if there is no match, you can Continue Account Creation and we will progress your registration
- Or, you can Go back to previous page

|   | Match Based On               |                                            |                                     |           |        |                                                            |
|---|------------------------------|--------------------------------------------|-------------------------------------|-----------|--------|------------------------------------------------------------|
|   | COMPANY NAME                 | ANY NAME E-MAIL ADDRESS                    |                                     |           | TAX ID | ADDRESS                                                    |
|   | Schulungslieferant AG        | markus.weskamp@                            | )festo.com                          |           |        | Schulstr.<br>Stuttgart<br>Baden-Württemberg, Germany 70569 |
| F | 20 search results found      | Ariba will check wh<br>account already exi | ether a company<br>sts. There are 3 |           |        |                                                            |
|   |                              | options                                    |                                     | DUNS 🔶    |        | SUPPLIER ANID                                              |
|   | Testsupplier Upgrade 2 INT   | DEU                                        | Bavaria                             | -         |        | AN01487149470                                              |
|   | Trainingsupplier             | DEU                                        | -                                   | -         |        | AN01572019494                                              |
|   | Testlieferant Ariba 1        | DEU                                        | -                                   | -         |        | AN01442667413                                              |
|   | Festo SE & Co. KG            | DEU                                        | -                                   | -         |        | AN01048058108                                              |
|   | Festo Vertrieb GmbH & Co. KG | DEU                                        | -                                   | 315748301 |        | AN01000056711                                              |
|   | Festo Didactic SE            | DEU                                        | -                                   | 312880790 |        | AN01034880521                                              |
|   |                              |                                            |                                     |           |        |                                                            |

#### Supplier View

#### **Option 1:**

Company account already exists, login data is known  $\rightarrow$  Log-in can be done with existing login data

#### **Option 2:**

Company account exists, login data is unknown  $\rightarrow$  Contact administrator (symbol  $\rightarrow$  ) and have contact data created

#### **Option 3:**

....

Company account does not exist continue with "Create account" (first contact becomes the account administrator)

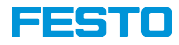

# Fill out the Festo-specific registration questionnaire

| Ariba Sourcir                   | ng                                                                                                    | Company S                                                                                                    | ettings + Max Schulmann +           |  |  |
|---------------------------------|----------------------------------------------------------------------------------------------------|----------------------------------------------------------------------------------------------------|-------------------------------------|--|--|
| Go back to Festo Dashboard      |                                                                                                    | Desktop File Sync                                                                                                    |                                     |  |  |
| Console                         | Doc518467719 - Festo Supplier Registration questionnaire                                                                                                    | Ŀ                                                                                                    | Time remaining<br>299 days 20:50:41 |  |  |
| Event Messages<br>Event Details | All Content                                                                                                    |                                                                                                    | <b>m</b>   ×                        |  |  |
| Response Team                   | Name †                                                                                                    |                                                                                                    |                                     |  |  |
|                                 | ▼ 1 Supplier Information                                                                                                    |                                                                                                    |                                     |  |  |
| ▼ Event Contents                | 1.1 Please enter your company name with legal form (e.g. AG, LLC, SE,) in LOCAL CHARACTERS (e.g. simplified Chinese or Cyrillic).                                                                                                    | * Schulungslieferant AG                                                                                                    | 1. Complete the                     |  |  |
| All Content                     | If you do not use a special character set, please fill in latin characters. If your company name is longer than 40 characters, use also field 1.2.<br>1.2 Company Name Part 2 (Local Characters)                                                                         |                                                                                                    | questionnaire (at least the         |  |  |
| 1 Supplier Information          | 1.3 Please enter your company name with legal form (e.g. AG, LLC, SE,) in LATIN CHARACTERS.                                                                                                    | * Schulungsliefersnt AC                                                                                                    | mandatory fields marked             |  |  |
| 2 Others                        | If you have entered already LATIN in question 1.1, please enter here LATIN once again. If your company name is longer than 40 characters, please use also field 1.4.                                                                                                    |                                                                                                    | manualory neius markeu              |  |  |
| 3 Others                        | 1.4 Company Name Part 2 (Latin Characters)                                                                                                    |                                                                                                    | with an asterisk)                   |  |  |
|                                 | 1.5 Please enter the main address of the above stated legal entity in LOCAL CHARACTERS.                                                                                                    | *Show More Street: Description Street: Description Destrict: Destrict: Destr | ○<br>○                              |  |  |
|                                 | 1.6 What is your preferred communication language?                                                                                                    | * Unspecified V                                                                                                    |                                     |  |  |
| Ma Schulmann (heir-vrhäuma      | 3 Others     3.1 Please upload     Weil revealers of     additional question     2. Submit questionnaire     ucts detailed information regarding your production facilities help to avoid     Submit Entire Response     Save draft     Compose Message     Excel Import | Attach a file                                                                                                    |                                     |  |  |

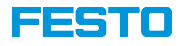

### Agenda

- 1 Basics of Ariba Network
- 2 Creating an initial supplier contact (for Registration)
- **3** Creating additional supplier contacts by Festo
- 4 Creating new contacts by supplier admin
- 5 Further functionalities

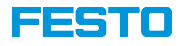

#### Creating additional supplier contacts by Festo

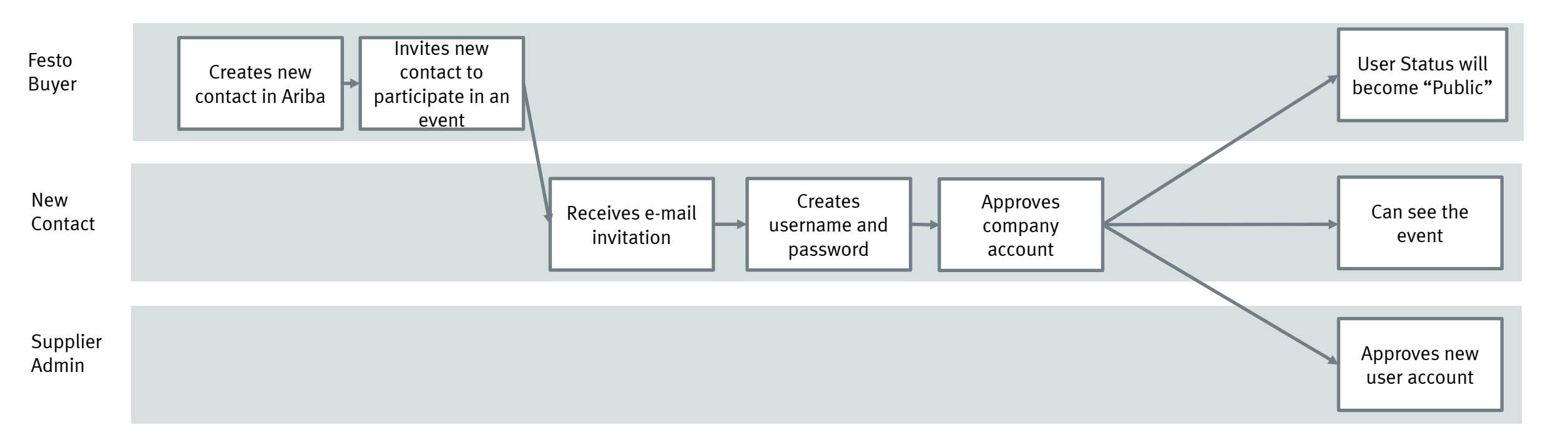

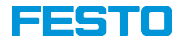

#### Creating additional supplier contacts by Festo

• The new contact is always requested by a specific task (e.g. advertisement)

• The process flow for login or registration is identical

Review duplicate Account

| We noticed that your company may alread<br>You can log in the account you are asso<br>Or, you can view the profile and contact<br>Or, if there is no match, you can Continu<br>Or, you can Go back to previous page | y register an Ariba Network account,<br>clated with<br>the account administrator from there<br>e Account Creation and we will progr | please review the match results below, then:<br>ess your registration |             |                                                           |         |
|----------------------------------------------------------------------------------------------------|----------------------------------------------------------------------------------------------------|-----------------------------------------------------------------------|-------------|-----------------------------------------------------------|---------|
| Match Based On                                                                                                    |                                                                                                    |                                                                       |             |                                                           |         |
| COMPANY NAME                                                                                                    | E-MAIL ADDRESS                                                                                                    |                                                                       | DUNS NO. TA | X ID ADDRESS                                              |         |
| Schulungslieferant AG                                                                                                    | markus.weskamp@                                                                                                    | festo.com                                                             |             | Schulstr.<br>Stuttgart<br>Baden-Wüttemberg, Germany 70569 |         |
| 20 search results found                                                                                                    | COLUMNY &                                                                                                    | THE A                                                                 | Dute A      | nieriza kun A                                             | 477048  |
|                                                                                                    | COUNTRY                                                                                                    | SIAIE 👳                                                               | DUNS 9      | SUPPLIER AND                                              | ACTIONS |
| Testsupplier Upgrade 2 INT                                                                                                    | DEU                                                                                                    | Bavaria                                                               |             | AN01487149470                                             | 000     |
| Trainingsupplier                                                                                                    | DEU                                                                                                    | -                                                                     | -           | AN01572019494                                             | 000     |
| Testlieferant Ariba 1                                                                                                    | DEU                                                                                                    |                                                                       |             | AN01442667413                                             | 000     |
| Festo SE & Co. KG                                                                                                    | DEU                                                                                                    |                                                                       |             | AN01048058108                                             | 000     |
| Festo Vertrieb GmbH & Co. KG                                                                                                    | DEU                                                                                                    |                                                                       | 315748301   | AN01000056711                                             | 000     |
| Festo Didactic SE                                                                                                    | DEU                                                                                                    |                                                                       | 312880790   | AN01034880521                                             | 000     |

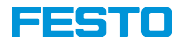

### Agenda

- 1 Basics of Ariba Network
- 2 Creating an initial supplier contact (for Registration)
- 3 Creating additional supplier contacts by Festo
- 4 Creating new contacts by supplier admin
- 5 Further functionalities

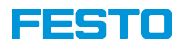

#### Creating new contacts by supplier admin

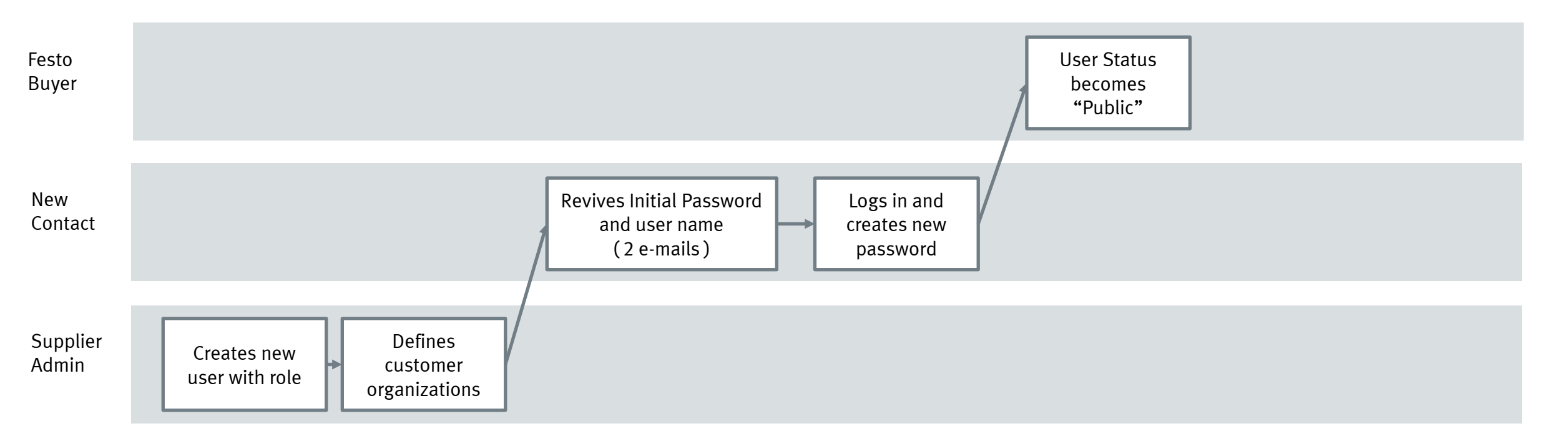

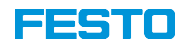

#### ⑦ MS >>Max Schulmann Search. test-schulungslieferant@festo.com ACCOUNT SETTINGS My Account I need help accessing a sourcing event Customer Relationships Account Settings All Customers v Last 14 days v Now Link User IDs Does Ariba offer live webinar Users training? Chee Contact Administrator ĆÂ Notifications Send a PO-based invoice (4:35) Customer Relationships Users Notifications Application Subscriptions Account Registration Schulungslieferant AG ANID: AN01584927030-T Application Subscriptions Maintroducing New Supplier Account Names on Ariba Network Manage Roles Manage Users Company Profile Amount Account Registration Mhy can't I find an event? Task Settings > NETWORK SETTINGS Mhere do I find my Ariba Network ID Users(0) Upd Logout (ANID) number? Electronic Order Routing 🔤 What is an Ariba Network error Enable assignment of orders to users with limited access to Ariba Network. Electronic Invoice Routing (ANERR), and how do I resolve the Require multi-factor authentication (applies for all users of your organization) issue? Remittances tatement Security Disclosure Terms of Use Introduction to the dashboard (11:47) Filter Network Notifications Users (You can only search on one attribute at a time) How do I submit an invoice from a Standard account? + Username ✓ Enter username Audit Logs How do I process an order in my Ariba Network Standard account? 10.0 .... To create a new user, click on the plus sign Email Address First Name Last Name Ariba Discovery Contact Username Action No items Close Save

### Creating new contacts by supplier admin

PP-M\Dr. Boris Idler

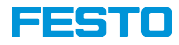

## Creating new contacts by supplier admin

| Create User                                                                                     |                                                                                                    |                                                                                                    |                                              |                                                   |                                                  | Done                               | Cancel     |
|-------------------------------------------------------------------------------------------------|----------------------------------------------------------------------------------------------------|----------------------------------------------------------------------------------------------------|----------------------------------------------|---------------------------------------------------|--------------------------------------------------|------------------------------------|------------|
| Create a new user account and assign a role a                                                   | and if needed assign them to a business unit. Ariba will em                                                                  | ail a temporary password to the address provided for t                                                                                                    | he new user account. The account             | information entered here will not be modifiable a | after you click Done. However, you can modify ro | le assignments at any time.        |            |
| New User Information                                                                            |                                                                                                    |                                                                                                    |                                              |                                                   |                                                  |                                    |            |
|                                                                                                 | Username: *<br>Email Address: *                                                                                              | 0                                                                                                    | 1. Creation                                  | of the basic data                                 | of the new user.                                 |                                    |            |
|                                                                                                 | First Name: *                                                                                                    |                                                                                                    |                                              |                                                   |                                                  |                                    |            |
|                                                                                                 | Last Name: *                                                                                                    |                                                                                                    |                                              |                                                   |                                                  |                                    |            |
|                                                                                                 | Coffice Phone:                                                                                                    | Do not allow the user to resend invoices to the buyer's This user is the Ariba Discovery Contact Ulinited access Ulinited access Ulinited acce | account. ①                                   |                                                   |                                                  |                                    |            |
| Role Assignment                                                                                 |                                                                                                    |                                                                                                    |                                              |                                                   |                                                  |                                    |            |
| Name                                                                                            |                                                                                                    | Description                                                                                                    |                                              |                                                   |                                                  |                                    |            |
| ▲ You have not created any roles. Your<br>Create Role<br>Customer Assignment                    | 2. Assign a role. If a must be created                                                                                       | role does not yet e                                                                                                    | exist, one                                   |                                                   |                                                  |                                    |            |
|                                                                                                 | Assign to Customer: (                                                                                                    | All Customers<br>Select Customers                                                                                                    |                                              |                                                   |                                                  |                                    |            |
| By entering this personal data, you acknowled<br>applicable, that any personal data from Russia | dge that you have authority to allow transfer of this persona<br>an citizens has been stored by your organization in a separ | l data to Ariba for processing in the Ariba systems (ho<br>ate data repository residing within the Russian federat                                                                                                    | sted in various data centers globall<br>ion. | y) in accordance with the SAP Ariba Privacy Stat  | tement, the service agreement between your con   | npany and Ariba, and applicable la | w, and, if |
|                                                                                                 |                                                                                                    |                                                                                                    |                                              |                                                   |                                                  | Done                               | Cancel     |

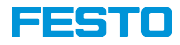

# Creating a new user role

| Create Role                                                                                                    |                                                                                                    |                                                                                               |                                                                         |                                               | Save Cancel                 |
|----------------------------------------------------------------------------------------------------|----------------------------------------------------------------------------------------------------|-----------------------------------------------------------------------------------------------|-------------------------------------------------------------------------|-----------------------------------------------|-----------------------------|
| <ul> <li>Indicates a required field</li> <li>New Role Information</li> </ul>                                                                                    |                                                                                                    | 1. Assigning a name to the                                                                    | ne user role                                                            | ]                                             |                             |
|                                                                                                    | Name: * Etanaböran ti Ausschneibung                                                                |                                                                                               |                                                                         | J                                             |                             |
| Permissions<br>Each role must have at least one permission.<br>Upgrade your Ariba Network, standard account to an enterprise accou                              | unt to enable all permissions.                                                                     |                                                                                               |                                                                         |                                               |                             |
| Permission D<br>Catalog Management Sr<br>Payment Profile                                                                                                    | escription<br>et up and manage catalog-related activities                                          |                                                                                               |                                                                         |                                               | -                           |
| CXML Configuration Company Information Transaction Configuration ID Registration Access Fulfilment Invitation Account Merger Rescond to positions on Arithmedia | 2. Assigning a name for the authorizations for the Proposals and Contracts process Festo questionn | the user role Assigning<br>is role. The "Access<br>" role is required to<br>aires and tenders |                                                                         |                                               |                             |
| Access Proposals and Contracts cc                                                                                                    | ew your organization's Ariba Sourcing events and Ariba Contract Manag<br>ntract tasks              | ement contracts, documents, and tasks. This permission grants access to th                    | Proposals and Contracts properties. Individual users must be approved I | by Ariba Sourcing buyers before they can view | or participate in events or |
| Assign Users ( 0 )<br>You can add users to this role.                                                                                                    |                                                                                                    |                                                                                               |                                                                         |                                               | +                           |
| Username †                                                                                                    | Email Address                                                                                      | First Name<br>No users assigned yet.                                                          | Last Name                                                               | Role Assigned                                 |                             |
|                                                                                                    |                                                                                                    |                                                                                               |                                                                         |                                               | Save Cancel                 |
| PP-M\Dr. Boris Idler                                                                                                    | FSE Training - Maintaining s                                                                       | supplier contacts                                                                             | Created: 1                                                              | 0/27/2020                                     |                             |

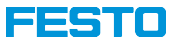

#### Creating a new user role

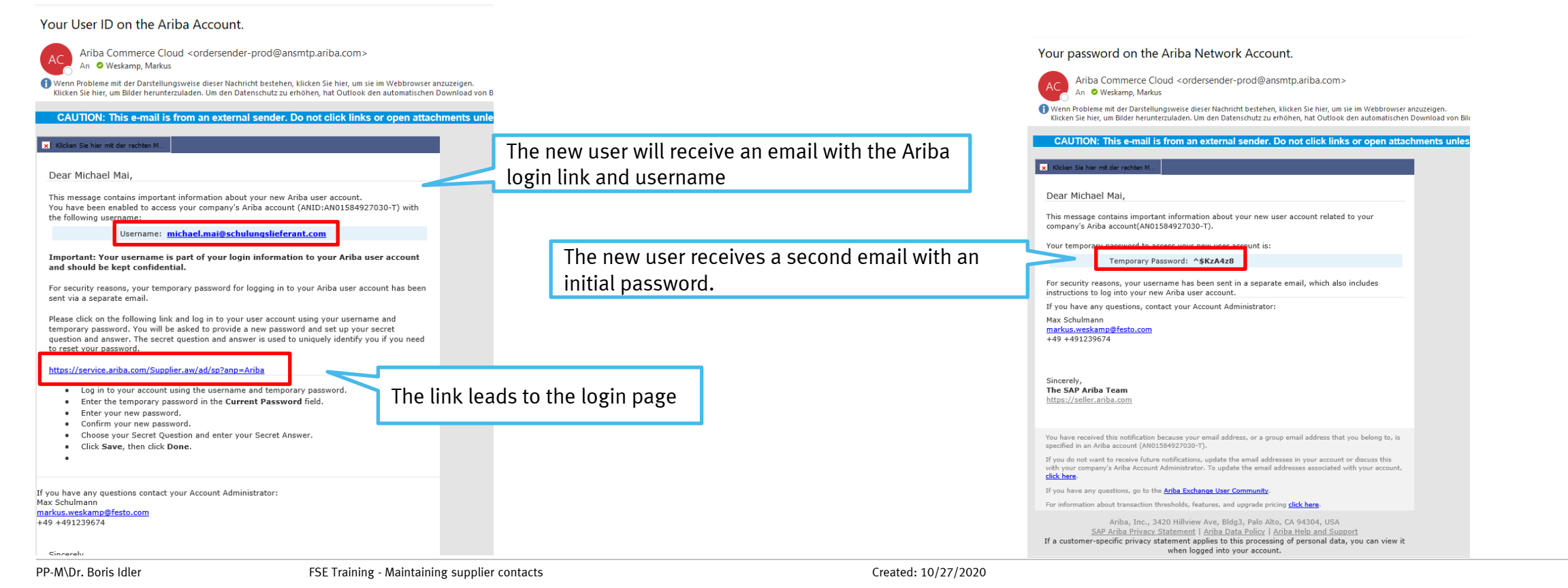

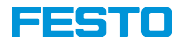

## First login of the new user

| SAP Ariba M                                 | The first registration takes place<br>the sent username and initial<br>password | ce with                                                                |                                                               |                                                                   |
|---------------------------------------------|---------------------------------------------------------------------------------|------------------------------------------------------------------------|---------------------------------------------------------------|-------------------------------------------------------------------|
| michael.mai@schulung                        | lieferant.com                                                                   | Account Security                                                       | When loggin                                                   | g in, the user is asked to                                        |
| ••••••                                      |                                                                                 | <ul> <li>Indicates a required field</li> <li>Enter Password</li> </ul> | assign a new                                                  | pussword.                                                         |
| Login                                       |                                                                                 | You must change your password. To chan                                 | ge your password, enter your current password, and then enter | r yoon new password. You cannot use your 6 most recent passwords. |
| Forgot Username or Password                 |                                                                                 |                                                                        | Current Password:*                                            | · · · · · · · · · · · · · · · · · · ·                             |
| New to Ariba?<br>Register Now or Learn More |                                                                                 |                                                                        | Confirm Password: *                                           |                                                                   |
|                                             |                                                                                 |                                                                        |                                                               | orgot current password? Click here                                |
|                                             |                                                                                 |                                                                        |                                                               |                                                                   |

#### FESTO

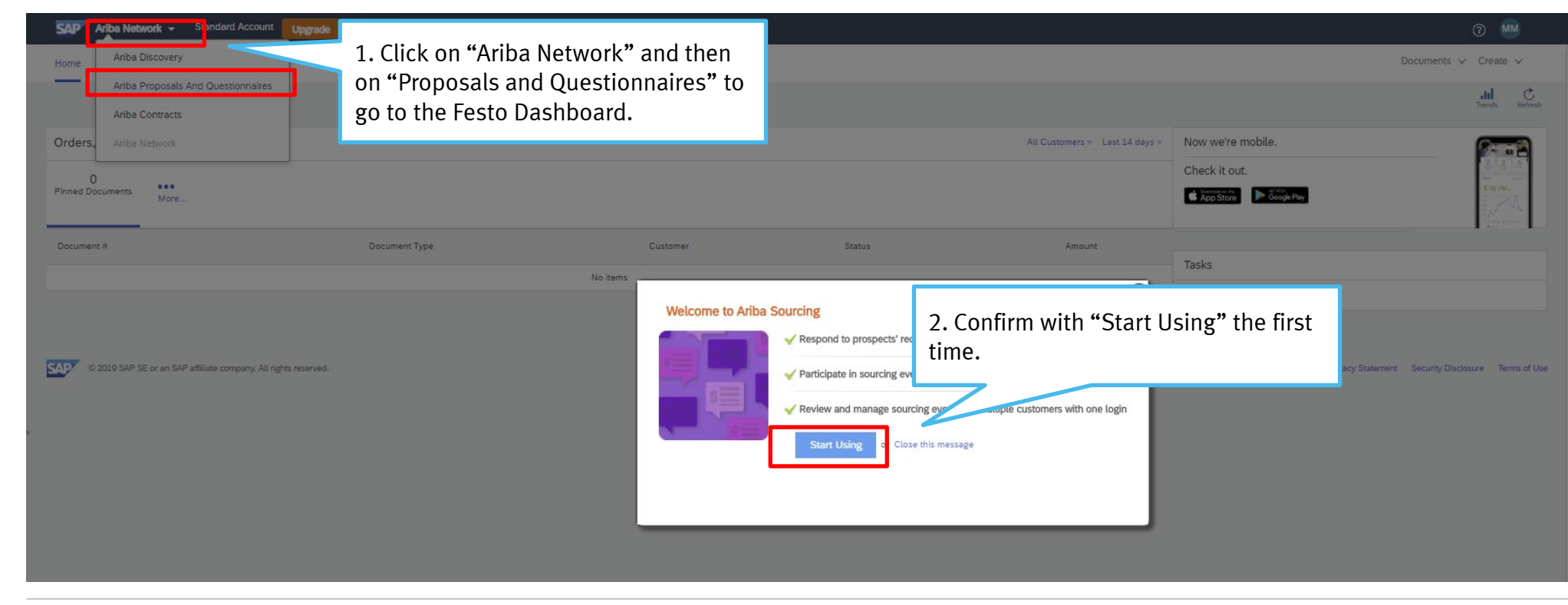

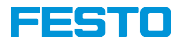

### Agenda

- 1 Basics of Ariba Network
- 2 Creating an initial supplier contact (for Registration)
- 3 Creating additional supplier contacts by Festo
- 4 Creating new contacts by supplier admin
- 5 Further functionalities

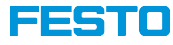

#### Reply as a response team

SAP Ariba Proposals and Questionnaires - Standard Account Upgrade

⑦ MS FESTO There are no matched postings. Festo welcomes you to our Ariba TEST realm. Events ..... Title ID End Time 1 Event Type Participated No items Risk Assessments ..... Title Event Type Festo questionnaires and events are No items only visible to the user to whom they Registration Questionnaires were sent by Festo. Title ID End Time Status ▼ Status: Abgeschlossen (1) Festo Supplier Registration questionnaire Doc518467719 10/21/2020 2:50 PM Pending Approval Qualification Questionnaires However, the user can set up a response team for answering. To do Title ID Commodity Regions Status this, select the questionnaire or the No items Questionnaires ..... event. Title 1D End Time 🗍 Commodity Regions Status No items Certificates ....

TEST MODE

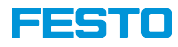

## Reply as a response team

#### Ariba Sourcing

< Go back to Festo Dashboard

| Console                                             | Doc519067580 - Festo Purchase Terms                                                       | Response Team - Festo Purchase Terms                                                                                                    |
|-----------------------------------------------------|-------------------------------------------------------------------------------------------|----------------------------------------------------------------------------------------------------|
| Event Messages<br>Event Details<br>Response History | Name t                                                                                    | Review the list of members from your organization who can participate in this event with you. You may add team members to this list as needed. |
| Response ream                                       |                                                                                           |                                                                                                    |
| ▼ Event Contents                                    | 1. Please state which Festo Purchase Terms you accent in the drondown list 🗟 Deferences 🗸 | Name 4 Email Address Max Schulmann markus.weskamp@festo.com Add                                                                                |
|                                                     |                                                                                           | Add Team Members                                                                                                    |
|                                                     | (*) indicates a required field                                                            | with OK. Afterwards, colleagues can also edit                                                                                                  |
|                                                     | Submit Entire Response Save draft Compose Message                                         | the event                                                                                                    |

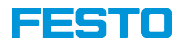

# Merge multiple user accounts

| Contact Administrator<br>Schulungslieferant@fea<br>Link User IDs<br>Contact Administrator<br>Schulungslieferant A<br>AND: AN01584927030-T<br>Company Profile<br>Settings<br>Logout | Image: Select "Link User IDs"         Image: Select "Link User IDs"         Image: Select "Link User IDs" </th <th>Option 1: If the password of the se</th> <th>cond account</th> <th></th> | Option 1: If the password of the se                       | cond account                                                                    |                                               |
|----------------------------------------------------------------------------------------------------|----------------------------------------------------------------------------------------------------|-----------------------------------------------------------|---------------------------------------------------------------------------------|-----------------------------------------------|
|                                                                                                    | er IDs<br>If you have multiple user accounts, you can link your user IDs together. By linking y<br>- Log in to all your accounts using one username and password<br>- Switch between your multiple accounts                                                                                                    | is unknown, send a message to the must agree to the link. | e user. This                                                                    | is known, enter both. The link is immediate.  |
|                                                                                                    | APPROVAL NEEDED                                                                                                    |                                                           | NO APPROVAL NEEDED                                                              |                                               |
|                                                                                                    | Send a link request to another account. After the request is approved by the other account username:*                                                                                                    | int, the two accounts will be linked.                     | Enter the username and password of another accoun<br>Username: *<br>Password: * | at to which you want to link.   Link accounts |
| N\Dr. Boris Idler                                                                                                    | FSE Training - Maintaining supplier contacts                                                                                                    | Created: 10                                               | 0/27/2020                                                                       | Cancel                                        |

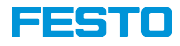

# Merge multiple user accounts

| SAP Ariba Proposals and Questionnaires $\bullet$ | Standard Account Upgrade TEST MODE          |            |            |                                               |              |                                                    | 0                     | MM |
|--------------------------------------------------|---------------------------------------------|------------|------------|-----------------------------------------------|--------------|----------------------------------------------------|-----------------------|----|
| FESTO                                            |                                             |            |            |                                               |              |                                                    | Michael Mai           |    |
| There are no matched postings.                   | Festo welcomes you to our Ariba TEST realm. |            |            |                                               |              |                                                    | My Account            |    |
|                                                  | Events                                      |            | -          |                                               | 7            |                                                    | Link User IDs         |    |
|                                                  | Title ID                                    | End Time 🗍 |            | After linking, you can switch between the two | Participated | ed                                                 | Contact Administrator |    |
|                                                  | Risk Assessments                            |            |            | accounts.                                     |              | Max Schulmann<br>test-schulungslieferant@festo.com | Schulungslieferant AG |    |
|                                                  | Title                                       | ID         | End Time 👃 | Event Type                                    |              |                                                    | Settings              | >  |
|                                                  |                                             |            |            | No items                                      |              |                                                    | Logout                |    |
|                                                  | Registration Questionnaires                 |            |            |                                               |              |                                                    |                       |    |
|                                                  | Title                                       | ID         | End Ti     | ime ↓                                         | Status       |                                                    |                       |    |
|                                                  |                                             |            |            | 44 - 54                                       |              |                                                    |                       |    |

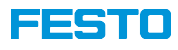

#### Ariba Support for suppliers

For general Ariba topics, please contact Ariba Support directly

- e.g. Administration of user accounts
- Company profile
- lost passwords

You can reach Ariba Support at: supplier.ariba.com

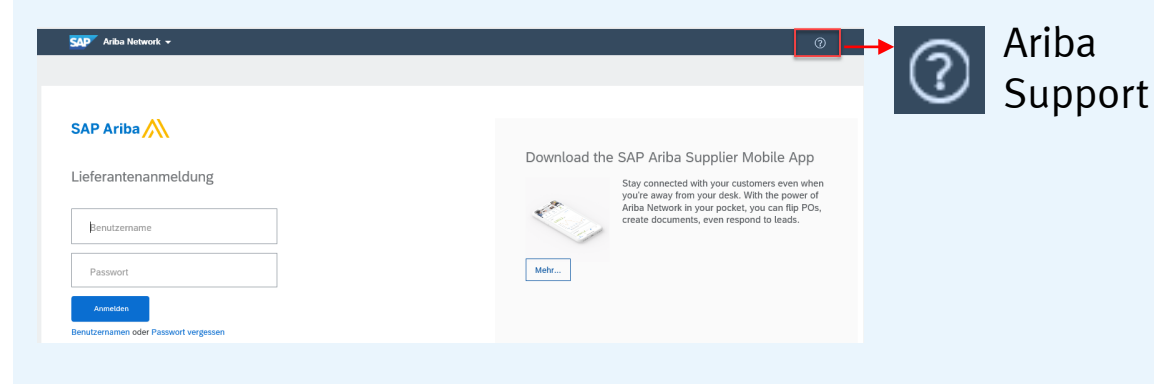

If you have any Festo-specific questions, please contact your responsible e-buyer or Festo Supplier Support directly

- Registration u. Qualification process
- Festo questionnaires
- RfPs in Ariba

You can contact Festo Supplier Support at:

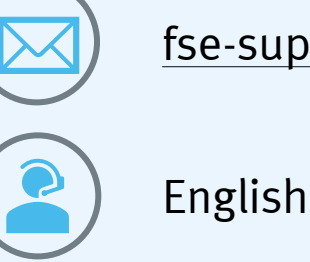

fse-supplier-support@festo.com